# Canvas Online Course Guide

SCSD students will have the opportunity to participate in online coursework in the case of an extended emergency school closure. The following is a guide to help you get started and work through the coursework in Canvas.

## Logging into Canvas

- 1. Use Chrome! Canvas does not work in Internet Explorer.
- 2. Open the SCSD Homepage, navigate to Library Links, and open CLEVER.
- 3. Log into CLEVER using your SCSD computer username and password.
- 4. Click on the Canvas App.

## **Accepting Course Invitations**

- 1. After logging into Canvas, look for course invites at the top of your **Dashboard** page.
- 2. Click the green **Accept** button for each to add courses to your dashboard.

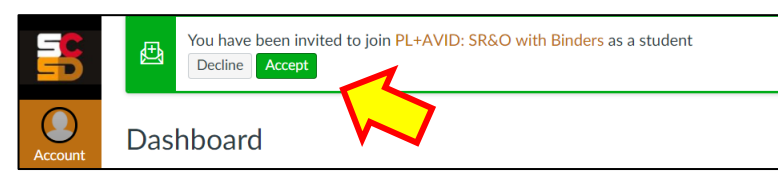

### **Accessing Courses**

- 1. Whenever you want to access a course, log into Canvas.
- 2. Find the tile for the course you would like to access, and **click on the course title**. If you do not see a course tile, click **Courses** on the far left navigation, then **All Courses**. Fill the star next to the course title to add to dashboard.
- 3. From the course home page, click on the word **Modules** on the left sidebar to access the course activity outline.

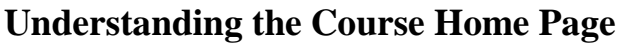

Once you open a course from the Dashboard, you will land on the course Home page. This page includes:

- 1. Links to the course Module page, your Grades, and Office 365.
- 2. Directions and an introduction to the course.
- 3. Notifications about upcoming assignments and teacher feedback. Click on each notification to open!

| Modules   Grades   Office 365   Click Modules on the link list to enter the course!   Build a home page:   Landing page for the course   Include important getting started information (content and Canvas) Include a course introduction video (you might use <u>https://screencast-o-matic.com/</u> e to create) House the video in SCSD Office 365 and link to it.   Image:   This Module is using MasteryPaths. This Module is using MasteryPaths.                                                                                                    |            | P) Credit Recovery Course (Template)                                                                                                    | 后 View Cours         | se Stream       |
|----------------------------------------------------------------------------------------------------|------------|----------------------------------------------------------------------------------------------------|----------------------|-----------------|
| Office 365       Nothing for the next week         Office 365       Eulid a home page:         Build a home page:       Include important getting started information (content and Canvas)         Include a course introduction video (you might use <u>https://screencast-o-matic.com/</u> e to create)         House the video in SCSD Office 365 and link to it.         Image:         Image:                                                                                                    | Modules    |                                                                                                    | Coming Up            | 3 View Calendar |
| Office 365       Recent Feedback         Build a home page: <ul> <li>Landing page for the course</li> <li>Include important getting started information (content and Canvas)</li> <li>Include a course introduction video (you might use <a href="https://screencast-o-matic.com/">https://screencast-o-matic.com/</a> et to create)</li> <li>House the video in SCSD Office 365 and link to it.</li> </ul> <ul> <li>This Module is using MasteryPaths.</li> <li>This Module is using MasteryPaths.</li> </ul> <ul> <li>This Module is using MasteryPaths.</li> <li>This module is using MasteryPaths.</li> </ul> <ul> <li>This Module is using MasteryPaths.</li> </ul> <ul> <li>This Module is using MasteryPaths.</li> <li>This module is using MasteryPaths.</li> </ul> <ul> <li>This Module is using MasteryPaths.</li> <li>This Module is using MasteryPaths.</li> </ul> <ul> <li>This Module is using MasteryPaths.</li> <li>This Module is using MasteryPaths.</li> <li>This Module is using MasteryPaths.</li> <li>This Module is using MasteryPaths.</li> <li>This Module is using MasteryPaths.</li> <li>This Module is using MasteryPaths.</li> </ul>                                                                                                    | Grades     |                                                                                                    | Nothing for the next | week            |
| Build a home page:<br>• Landing page for the course<br>• Include important getting started information (content and Canvas)<br>• Include a course introduction video (you might use <u>https://screencast-o-matic.com/</u> et o.create)<br>• House the video in SCSD Office 365 and link to it.<br>• This Module is using MasteryPaths.<br>• This Module is using MasteryPaths.                                                                                                    | Office 365 | Click Modules on the link list to enter the course!                                                                                                    | Recent Feedbac       | k               |
| Build a home page:<br>• Landing page for the course<br>• Include important getting started information (content and Canvas)<br>• Include a course introduction video (you might use <u>Intros://screencast-o-matic.com/</u> et to create)<br>• House the video in SCSD Office 365 and link to it.                                                                                                    |            |                                                                                                    | Nothing for now      |                 |
| <ul> <li>Landing page for the course</li> <li>Include important getting started information (content and Canvas)</li> <li>Include a course introduction video (you might use <u>https://screencast-o-matic.com/</u> et to create)</li> <li>House the video in SCSD Office 365 and link to it.</li> </ul> 2 2 2 5 1 This Module is using MasteryPaths. To this une users atth click on MODULES on the left sidebre cach time use complete a tark.                                                                                                    | В          | uild a home page:                                                                                                    |                      |                 |
| <ul> <li>Include important getting started information (content and Canvas)</li> <li>Include a course introduction video (you might use <u>https://screencast-o-matic.com/</u>er to create)</li> <li>House the video in SCSD Office 365 and link to it.</li> </ul> 2 2 2 3 5 1 This Module is using MasteryPaths. 5 To tak use users ath click on MODULES on the left sidebar each time use complete a tark.                                                                                                    |            | Landing page for the course                                                                                                    |                      |                 |
| <ul> <li>Include a course introduction video (you might use <u>https://screencast-o-matic.com/</u> et to create)</li> <li>House the video in SCSD Office 365 and link to it.</li> <li>STOP</li> <li>A Course of the second second secon</li></ul> |            | Include important getting started information (content and Canvas)                                                                                        |                      |                 |
| House the video in SCSD Office 365 and link to it.                                                                                                    |            | <ul> <li>Include a course introduction video (you might use <u>https://screencast-o-matic.com/</u> e to create)</li> </ul>                                |                      |                 |
| • This Module is using MasteryPaths.                                                                                                    | i i        | House the video in SCSD Office 365 and link to it.                                                                                                    |                      |                 |
| This Module is using MasteryPaths.     This and the first op MODULES on the left sidebre each time you complete a tack                                                                                                    |            |                                                                                                    |                      |                 |
| This Module is using MasteryPaths.     To stay on your path slick on MODULES on the left sidebar each time you complete a tack                                                                                                    |            |                                                                                                    |                      |                 |
| To stay on your path click on MODULES on the left sidebar each time you complete a task                                                                                                    |            | STOP ~                                                                                                    |                      |                 |
| • To stay on your path, click on MODDLES on the left sidebal each time you complete a task.                                                                                                    |            | • This Module is using MasteryPaths.                                                                                                    |                      |                 |
| <ul> <li>Work from the top to the bottom of the module page. Completed items will be checked off on the module page.</li> </ul>                                                                                                    |            | <ul> <li>This Module is using MasteryPaths.</li> <li>To stay on your path, click on MODULES on the left sidebar each time you complete a task.</li> </ul> |                      |                 |

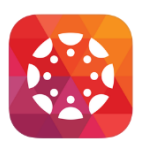

Dashboard

D

 $( \square$ 

- 4. The far left (under the SCSD logo) is the global navigation bar for Canvas, including **Account**, where you can edit your notifications. To the right of the global navigation bar is the course specific link list.
- 5. All activities to be completed are on the **Module** page of the course. Please note:

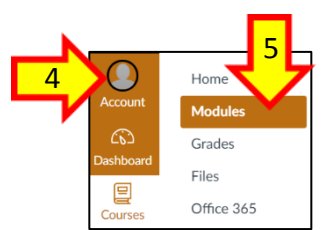

Students can always click on the Module page to view & complete all available activities.

- 6. Tasks will open in order from top to bottom as you successfully complete them from the first unit to the last.
- 7. You should see empty circles next to tasks that need to be completed.
- 8. Green checks replace the empty circles once the task is complete.
- 9. Under each task title is information about the task requirement and deadline (if added by teacher).

| 5         | CR-Templa           | e > Modules        |                                       |                                        |                      |   |
|-----------|---------------------|--------------------|---------------------------------------|----------------------------------------|----------------------|---|
|           | Home                |                    |                                       |                                        |                      |   |
| Account   | Modules<br>Syllabus | 🗸 Unit Templa      | te with MP 1                          |                                        | Complete All Items E |   |
| Dashboard | Grades              | 🗱 REMEN            | BER TO RETURN TO MODULES instead of   | clicking NEXT 🎇                        |                      |   |
| Courses   | Office 365          | Intro to           | Unit 1                                |                                        | ~                    | 8 |
| Calendar  |                     | Pre-Tes            | t for Unit 1                          |                                        |                      |   |
| Inbox     |                     |                    | Intil "Pre-Test for Unit 1" is graded |                                        |                      |   |
| Help      |                     | <b>1</b>           |                                       |                                        |                      |   |
|           |                     | • Unit Templa      | te with MP 2                          | Prerequisites: Unit Template with MP 1 | Complete All Items   |   |
|           |                     | 🗱 REMEN            | BER TO RETURN TO MODULES instead of   | clicking NEXT 🎇                        |                      |   |
| ←         |                     | E Intro to<br>View | Unit 2                                |                                        | 0                    |   |

#### **Navigating Canvas**

- Once you open a course via the course tile on your dashboard, click **Modules** on the left sidebar.
- Work from top to bottom in the course modules. Under the task title, you will see a completion requirement.
- Click on each task title to open it. Then, read and follow the directions provided within the task to complete it.
- Short & long answer responses should be typed & saved in a Word doc before pasting or submitting in Canvas.
- Return to Modules or Grades after completing a task to view progress.
- You will see a green check next to the tasks you have completed and an empty circle next to those not yet done.
- Return to your **Dashboard** when you are ready to access a different course!

| Each task title on the <b>Module</b> page has an icon to tell you what type of activity it is: |                  |              |            |  |
|------------------------------------------------------------------------------------------------|------------------|--------------|------------|--|
| \$2                                                                                            | ٩<br>٩           |              | P          |  |
| Quiz                                                                                           | Discussion Forum | Content Page | Assignment |  |

Canvas works on mobile phones. Use phone browser and follow the same access directions outlined above.

## **Completing Assignments**

| Participating in Discussion Forums                                                                                                    | Submitting Assignments                                                                                                    |
|----------------------------------------------------------------------------------------------------|----------------------------------------------------------------------------------------------------|
| Discussions allow you to share ideas with classmates online in a safe space. See below for                                                                                                    | Most courses included a "diving deeper"<br>assignment you must complete & submit. Files can                                                                                                    |
| how to post your ideas and reply to your classmates.                                                                                                    | be uploaded from your computer or Office 365.                                                                                                    |
| <b>Read</b> the directions here. Then, click in the <b>Reply</b> box below to share your thoughts. You will not be able to see other posts until you add your own. Use the <b>Like</b> and <b>Reply</b> buttons below other posts to discuss the topic! | Construct     Submit Assignment       Due     Jun 25 by 3pm     Points 1     Submitting a file upload                                                                                                    |
| Search entries or author Unread () T () Subscribed                                                                                                    | <b>Read</b> and follow the directions provided here! Once you have completed the task, click the <b>Submit Assignment</b> button to upload file(s). Your course facilitator will review your submission and mark your work complete for course credit. |
| Taking a Ouiz                                                                                                    | Adjusting Natification Proferences                                                                                                    |
|                                                                                                    | Augusting Normeation Frederices                                                                                                    |
| Quizzes are used to pretest out of basic content                                                                                                    | You can add your mobile phone number to be notified of                                                                                                    |
| in most courses. They are also commonly used                                                                                                    | course announcements via text. You can also adjust your                                                                                                    |
| as a unit test for each module or unit of study.                                                                                                    | notification settings for many features – less or more!                                                                                                    |
| Take the QuizClick the button to take the quiz.Make sure to submit when done!                                                                                                    | To adjust, open <b>Account &gt; Notifications</b> , and follow these directions: <u>bit.ly/notifycanvas</u> .                                                                                                    |
| Read quiz directions carefully. You may have one or                                                                                                    | Email Address Notification Options:                                                                                                    |
| more attempts to successully complete the quiz based                                                                                                    | Check = immediate                                                                                                    |
| on quiz settings. Let your teacher know if you get locked                                                                                                    | Clock = daily summary                                                                                                    |
| out of moving onto the next course task.                                                                                                    | Calendar = weekly summary                                                                                                    |
|                                                                                                    | X = never notified                                                                                                    |
| For more detailed directions and sup                                                                                                    | port, explore the Canvas Help Guides.                                                                                                    |

# Click the question mark icon on the Global Navigation Links.

# **Viewing Grades & Feedback**

Grades and feedback can be opened by clicking on the notifications listed on the **Dashboard** or **Home** pages. A number next to the **Grades** link in the course indicates new grades or feedback. To access:

- 1. Click **Grades** on the course link list to see all your grades and feedback in one place.
- 2. Click on the speech bubbles to the right of an assignment title to open teacher comments.
- 3. Review your teacher's comments.
- 4. If you have questions, reach out to your instructor via the contact information they shared with you.

|               |                                          |                   |               |        | ┛┸┕               |
|---------------|------------------------------------------|-------------------|---------------|--------|-------------------|
| nome          | Name                                     | Due               | Score         | Out of | $\mathbf{\nabla}$ |
| Modules       | • Staff 3                                | Oct 11 by 11:59pm | ~             | 1 (    | \$P 3             |
| Announcements |                                          |                   |               | (      | $\bigcirc$        |
| Grades 🚯      | Comments                                 | Mer LeFrage       | Nov 2 at 9.4  | 0      | Close             |
| People        | Here's the reedback norm the instructor: | with Derevel,     | 140V £ 81.7,4 | Jan    |                   |
| Chat          | Empathize & Wonder: Core 4               | Oct 16 by 11:59pm |               | 1      |                   |
|               |                                          |                   |               |        |                   |